| Windows 95                                                                                                    | 接続・切断方法                                                                        |
|----------------------------------------------------------------------------------------------------|--------------------------------------------------------------------------------|
|                                                                                                    |                                                                                |
| 1 デスクトップにある [<br>ンをダブルクリックしま                                                                                                    | マイコンピュータ]アイコ<br>ます。                                                            |
| 2 [マイコンピュータ] 画配<br>ヤルアップネットワーク<br>します。                                                                                                    | 面が表示されますので、[ダイ]<br>アイコンをダブルクリック                                                |
| 3 [ダイヤルアップネッ<br>ますので、あらかじめ<br>称] をダブルクリック<br><sup>(3)</sup><br><sup>(3)</sup> | トワーク] 画面が表示され<br>作成しておいた [任意の名<br>します。<br>(*********************************** |
| <br> 2 個のオフペメンクト                                                                                                    | ⑦ 回線を切断する際は、接続インジケーターを右クリ<br>クして [切断] をクリックします。   状況(S)   以所(D) 19:32          |